# Lifecycle Dual Onboarding Reporting — Org Details

Dual Reporting refers to the co-reporting of data from the New Hire and Acclimation surveys.

The Org Details page allows you to view all the information about each unit in your hierarchy

| Summary Item Details Org Details Advanced Reporting Comm | nents Response         | e Rates                                 |                         |                           |                                            |                            |        |
|----------------------------------------------------------|------------------------|-----------------------------------------|-------------------------|---------------------------|--------------------------------------------|----------------------------|--------|
| Effective Date Range Date Range > 12/15/2021 to          | 12/15/2022             |                                         |                         |                           |                                            |                            |        |
| Org Details: Default View (i) Select a View: Default Vie | w v                    |                                         |                         |                           |                                            |                            |        |
| Add Columns (6)                                          |                        |                                         |                         |                           |                                            |                            |        |
|                                                          |                        |                                         |                         |                           |                                            |                            |        |
|                                                          |                        |                                         |                         |                           |                                            |                            |        |
|                                                          |                        |                                         |                         |                           |                                            |                            |        |
| Report Group                                             | New Hire<br>Engagement | New Hire vs.<br>Overall<br>Organization | New Hire<br>Respondents | Acclimation<br>Engagement | Acclimation vs.<br>Overall<br>Organization | Acclimation<br>Respondents | Rollup |
| Central Health Work Units by Entity Current Group        | 3.07                   | 0.00                                    | 123                     | 2.96                      | 0.00                                       | 138                        | •      |
| <ul> <li>Manchester Endoscopy Center</li> </ul>          | -                      | -                                       | Too Few Responses       | -                         | -                                          | Too Few Responses          | •      |
| 110280 - CH Endo Cntr Admin - Ned Stewart                | -                      | -                                       | Too Few Responses       | -                         | -                                          | Too Few Responses          |        |

# **Selecting a View**

At the top of the page, you can choose the view of the Org Details page. There are three different views you can choose from.

| Select a View: | Default View 🗸  |   |
|----------------|-----------------|---|
|                | Default View    |   |
|                | Ranking View    | 3 |
|                | Comparison View |   |

# **Default View**

The Default View is what you will likely use most.

| Org Details: Default View () Select a Vie Add Columns (6) IHide Too Fews | W: Default View<br>Default View<br>Ranking View<br>Comparison View |                                         |                         |                           |                                            |                            |        |
|--------------------------------------------------------------------------|--------------------------------------------------------------------|-----------------------------------------|-------------------------|---------------------------|--------------------------------------------|----------------------------|--------|
|                                                                          |                                                                    |                                         |                         |                           |                                            |                            |        |
| Report Group                                                             | New Hire<br>Engagement                                             | New Hire vs.<br>Overall<br>Organization | New Hire<br>Respondents | Acclimation<br>Engagement | Acclimation vs.<br>Overall<br>Organization | Acclimation<br>Respondents | Rollup |
| Central Health Work Units by Entity Current Group                        | 3.07                                                               | 0.00                                    | 123                     | 2.96                      | 0.00                                       | 138                        | *      |
| <ul> <li>Manchester Endoscopy Center</li> </ul>                          | -                                                                  | -                                       | Too Few Responses       | -                         | -                                          | Too Few Responses          | •      |
| 110280 - CH Endo Cntr Admin - Ned Stewart                                | -                                                                  |                                         | Too Few Responses       | -                         | -                                          | Too Few Responses          |        |
| 110280 - CH Endo Cntr Admin - Aida Murray                                |                                                                    |                                         | Too Few Responses       | -                         | -                                          | Too Few Responses          |        |
| 110281 - CH Endoscopy Center - Ned Stewart                               |                                                                    | -                                       | Too Few Responses       | -                         | -                                          | Too Few Responses          |        |

## **Explanation of Table**

| Report Group                                      | New Hire<br>Engagement | New Hire vs.<br>Overall<br>Organization | New Hire<br>Respondents | Acclimation<br>Engagement | Acclimation<br>vs. Overall<br>Organization | Acclimation<br>Respondents | Rollup |
|---------------------------------------------------|------------------------|-----------------------------------------|-------------------------|---------------------------|--------------------------------------------|----------------------------|--------|
| Central Health Work Units by Entity Current Group | 3.05                   | 0.00                                    | 90                      | 2.94                      | 0.00                                       | 102                        | *      |
| <ul> <li>Manchester Medical Center</li> </ul>     | 3.05                   | 0.00                                    | 89                      | 2.94                      | 0.00                                       | 101                        | *      |
| 400015 - Medical/Surgical - Martin Turner         | 3.68                   | +0.63                                   | 8                       | 2.71                      | -0.23                                      | 8                          |        |

The table displays scores for each unit. For each unit you can view:

- New Hire Engagement: Engagement Indicator score for New Hire survey respondents.
- New Hire vs. Overall Organization: Difference between the New Hire Engagement Indicator score for the unit and the Overall Organization (which will always be 0 when looking at the highest level of the organization).
- New Hire Respondents: Number of people in the unit who responded to the New Hire survey.
- Acclimation Engagement: Engagement Indicator score for Acclimation survey respondents.
- Acclimation vs. Overall Organization: Difference between the Acclimation Engagement Indicator score for the unit and the Overall Organization (which will always be 0 when you're looking at the highest level of the organization).
- Acclimation Respondents: Number of people in the unit who responded to the Acclimation survey.
- Rollup: \* indicates when a unit includes all individuals rolling up to that leader, the leaders direct and indirect reports.

# **Ranking View**

Ranking View will show you a flat list of units in the hierarchy. Ranking View organizes these units in a ranked order based on the item or item grouping chosen in the Ranking Item dropdown menu.

| Select a View: | Default View    | ~  |
|----------------|-----------------|----|
|                | Default View    |    |
|                | Ranking View    |    |
|                | Comparison View | 45 |

Within the Ranking View you will use Select Survey to view the New Hire or Acclimation survey data.

Select the Survey (New Hire or Acclimation), Items, then the specific Item, then Apply Selections. The default will be lowest score to highest score, but you can sort to show highest to lowest by clicking the column header. The Rank bydropdown menu defaults to Items, but can be updated.

| Org Details: Ranking View () Select a View: Ranking View •                     | Select Survey: New Hire 🗸 | Rank by: Items 🗸 |
|--------------------------------------------------------------------------------|---------------------------|------------------|
| Items (2) Hide Too Fews                                                        |                           |                  |
| Select item:                                                                   |                           |                  |
| Search                                                                         | A                         |                  |
| I have been made aware of any legal obligations I have related to my position. |                           |                  |
| 1. Organizational policies and procedures have been explained to me.           |                           |                  |
| Written materials related to organization policies are easy to understand.     | -                         |                  |

Alternately, you can Rank by Item Groupings. After changing the default to Rank by Item Groupings, Select the Theme or Metric, and Apply Selections.

| Org Details: Ranking View      | / i Select a View: Ranking Vie        | ew 🗸                         | Select Survey: New Hire 🗸                  | Rank by: Item Groupings 🗸 |
|--------------------------------|---------------------------------------|------------------------------|--------------------------------------------|---------------------------|
| Theme (1) Demo                 | Hide Too Fews                         |                              |                                            |                           |
| ○ None                         | O Employee Input                      | O Engagement                 | O Information                              |                           |
| O Job Expectations             | ○ Job Fit                             | O Job Requirements           | O New Leader Development                   |                           |
| O New Leader Points of Contact | O New Leader Responsibilities         | O New Leader Vision & Values | <ul> <li>Organizational Culture</li> </ul> |                           |
| Orientation                    | <ul> <li>Points of Contact</li> </ul> | O Relocation                 | <ul> <li>Training/Mentoring</li> </ul>     |                           |
| O Welcoming                    | O Work-Life Balance                   |                              |                                            |                           |

#### **Comparison View**

The Comparison view shows side by side scores for New Hire and Acclimation for each unit. Click on Themes or Metric, then Apply Selections to update the data table below. Select a View: Comparison View → Default View Ranking View Comparison View

| Org Details: Comparison View 🛈                                                                                            | Select a View: | Comparison View 🗙                   |                                        |                                                        |                                                                          |                                                        |                  |
|----------------------------------------------------------------------------------------------------|----------------|-------------------------------------|----------------------------------------|--------------------------------------------------------|--------------------------------------------------------------------------|--------------------------------------------------------|------------------|
| Theme Metric (1)                                                                                                    | Hide Too Fews  |                                     |                                        |                                                        |                                                                          |                                                        |                  |
|                                                                                                    |                |                                     |                                        |                                                        |                                                                          |                                                        |                  |
|                                                                                                    |                |                                     |                                        |                                                        |                                                                          |                                                        |                  |
|                                                                                                    |                |                                     |                                        |                                                        |                                                                          |                                                        |                  |
| Report Group                                                                                                    |                | New Hire<br>Engagement              | Acclimation<br>Engagement              | Acclimation vs<br>New Hire<br>Engagement               | New Hire<br>Respondents                                                  | Acclimation<br>Respondents                             | Rollup           |
| Report Group  Central Health Work Units by Entity Current Group                                                           |                | New Hire<br>Engagement<br>3.06      | Acclimation<br>Engagement<br>2.95      | Acclimation vs<br>New Hire<br>Engagement<br>-0.11      | New Hire<br>Respondents                                                  | Acclimation<br>Respondents                             | Rollup<br>*      |
| Central Health Work Units by Entity Current Oroup     Manchester Endoscopy Center                                         |                | New Hire<br>Engagement<br>3.06      | Acclimation<br>Engagement<br>2.95<br>- | Acclimation vs<br>New Hire<br>Engagement<br>-0.11      | New Hire<br>Respondents<br>121<br>Too Few Responses                      | Acclimation<br>Respondents<br>136<br>Too Few Responses | Rollup<br>*      |
| Central Health Work Units by Entity         Manchester Endoscopy Center         110280 - CH Endo Cntr Admin - Ned Stewart |                | New Hire<br>Engagement<br>3.06<br>- | Acclimation<br>Engagement<br>2.95<br>- | Acclimation vs<br>New Hire<br>Engagement<br>-0.11<br>- | New Hire<br>Respondents<br>121<br>Too Few Responses<br>Too Few Responses | Acclimation<br>Respondents<br>136<br>Too Few Responses | Rollup<br>*<br>* |

# **Page Settings and Features**

# Sort by Columns

Select Sort by columns above the right side of the data table to enable the ability to use the arrows next to each column header to sort columns in ascending or descending order.

| Org Details: Default View ③ Selec         | t a View: Default View 🔍 |                                      |                      |                           |                               | Sor       | t by Co                    | olumn       | s      |
|-------------------------------------------|--------------------------|--------------------------------------|----------------------|---------------------------|-------------------------------|-----------|----------------------------|-------------|--------|
|                                           |                          |                                      |                      |                           |                               |           | -                          | Sort by Col | umns   |
|                                           |                          |                                      |                      | - >                       |                               | Sh        | ow 25 ♥ entries            | Search:     |        |
| * Report Group                            | New Hire Engagement      | New Hire vs. Overall<br>Organization | New Hire Respondents | Acclimation<br>Engagement | Acclimation vs.<br>Organizati | Overall 🕜 | Acclimation<br>Respondents | (           | tollup |
| 100001 - CM NURSING ADMIN - Max Bennett   |                          |                                      | Too Few Responses    | -                         | -                             |           | Too Few Responses          |             |        |
| 100001 - CM NURSING ADMIN - Sienna Nelson | -                        |                                      | Too Few Responses    |                           | -                             |           | Too Few Responses          |             |        |

### **Date Range**

To edit the date range, click on the Date rRnge button.

Dates are based on the employee's position effective date.

On the left side of the bar along the top of the page the Effective Date Range applied to the page is displayed. Select Effective Date Range to change the date parameters.

#### Respondents

The number of respondents for the New Hire and Acclimation surveys are displayed on the top right.

# **Exporting to CSV**

The entire page can be exported to CSV by clicking the Export to CSV button.

Effective Date Range

×
Enter or Select Date Range:
MM/DD/YYYY
12/15/2021 to 12/15/2022
Apply

Date Range » 12/15/2021 to 12/15/2022

Total Filters: 0

Respondents: New Hire: 90 Acclimation: 103

Export to CSV